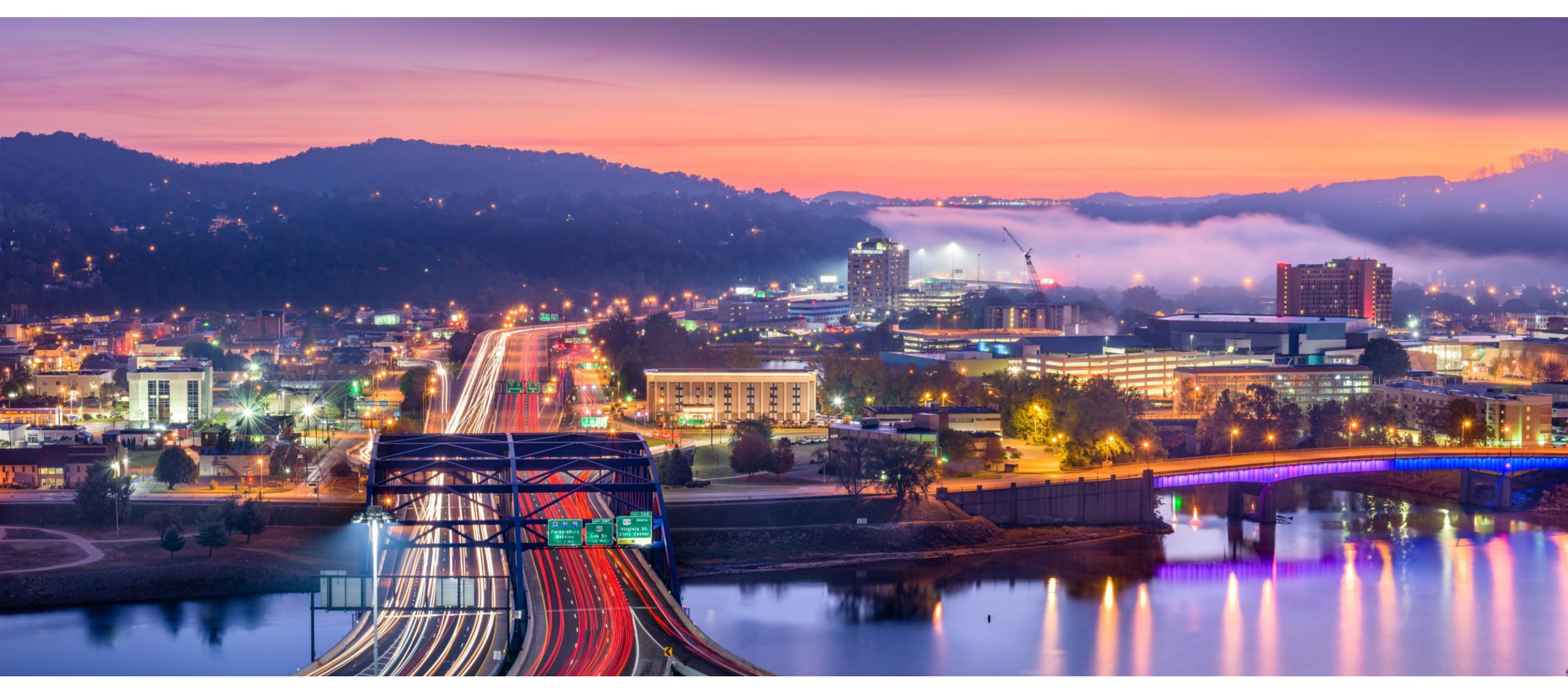

West Virginia Dealer Association Training 2023

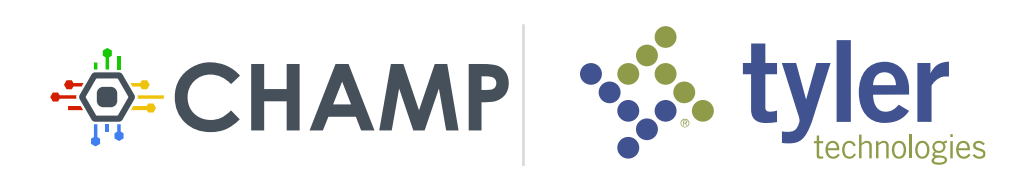

## **Message from the Commissioner**

## Over 600,000 Titles in new system!!!

Average Time from Sale Date to Title Issued 45 42 40 35 36 30 25 20 15 17 10 5 0 2021 2022 2023 Title Issued

Overall Titles in 2023 issued 60% faster than in 2021!

Dealerships submitting paperwork 50% faster than in 2021

DMV approving 76% faster than in 2021

DMV reviewing title work within one business day (on average)

# Overview

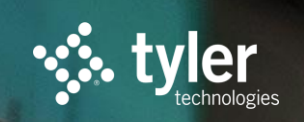

© Tyler Technologies 2021

## **Overview**

- Survey Results
- Saving Lien Holders
- Signing up for Rejection/Send back Emails
- Using Dealer Portal and VRS
- Editing In Dealer Portal
- Withdrawing In Dealer Portal
- Multi-Factor Authentication
- Duplicate Title Portal
- Electronic Liens and Titles
- Upcoming New Features

# VRS Survey

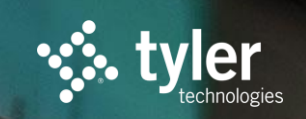

© Tyler Technologies 2021

## **VRS Survey**

- 220 Responses
- 31% new dealerships, 38% Used, 29% License Service
- Average User Satisfaction was 8 out of 10
  - 35% rating it a 10
  - 2% rating it a 1
- 75% of users submitting title work to DMV within a week, with delays due to
  - Obtaining Funding
  - Obtaining Previous Title
  - Dealing with trade-ins
- Average time to use VRS to complete filing within system 6 minutes or less.

## **VRS Survey – User Feedback**

- Love the new system
- Fast and Easy Walkthrough for completing titles
- Nothing gets lost in the mail
- Ability to check the status from start to finish
- Don't have to go to DMV anymore
- "I think that the system as a whole is a slam dunk. I used to dread doing West Virginia tag work but now it's so simple and easy that I actually look forward to doing it. As soon as I get the tag work completed, I immediately scan it in and submit it to the state and it is done! I love how fast and easy this is now!!!!"

## **VRS Survey – Requested Features**

- 1. Faster access to dealer title
- 2. More ways to communicate with DMV for rejections
- 3. Ability to mail plates to Lessee instead of Lessor
- 4. Faster access to ELT titles after bank releases
- 5. Ability to correct mistakes after submitting to DMV

# Saving Lien Holders in VRS

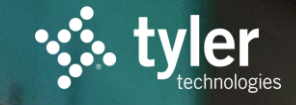

© Tyler Technologies 2021

## Saving Lien Holders

VRS allows you to auto-fill lien holder information for faster and more accurate transactions. You can save multiple lien holders.

### Steps:

- 1. Under Dealership Management, click "Manage Lien Holders"
- 2. Start typing the name of the bank and if it's enrolled in ELT, remaining information will auto complete
- 3. Fill in address if need
- 4. Click Add button.

#### **Dealership Management**

Contact Information and Email Settings

Manage Emergency Tags Void Control Number Order Supplies Order DMV Forms Manage Users Manage Lien Holders Manage Owners

# Signing up for Rejection/Send back Emails

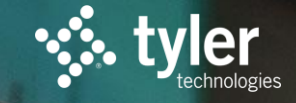

© Tyler Technologies 2021

## **Dealing with Rejection...**

• Send back/DMV Rejections notices are no longer mailed

- Two options to see them:
  - VRS Email Alerts
  - Rejected Tab in Dealer Portal

• Review the reason from DMV and resubmit through Dealer Portal

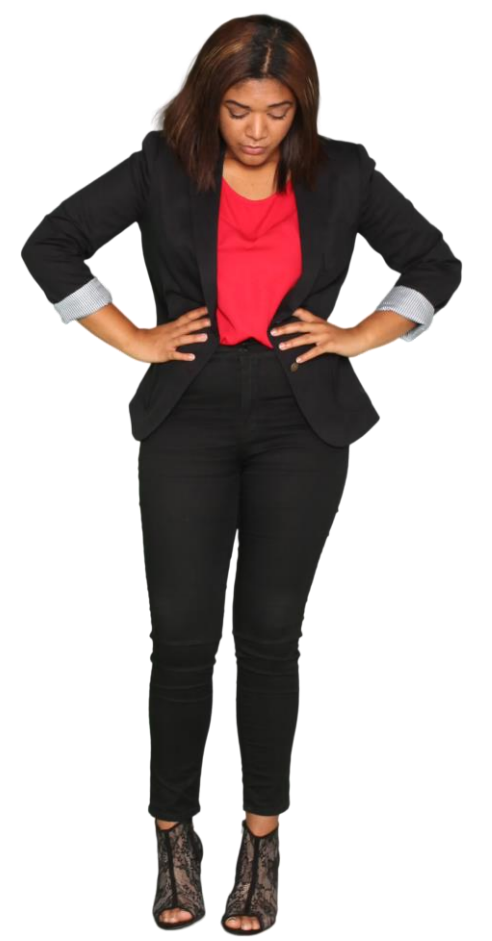

## **Manage Contact Information and Email Settings**

- Available to administrative users only
- Can update dealership addresses, low Inventory warning, and maximum vehicle sale price
- Can signup for system generated emails which includes rejections

#### Steps:

- 1. Click on "Contact Information and Email Settings" under Dealership Management
- 2. Select Dealership location and click "Edit"
- Under the contact information section, enter email address and choose email type: Sent Back
- 4. Click "Add"
- 5. Add multiple if you wish
- 6. Scroll to bottom of page and hit 'Save'

Dealership Management

Contact Information and Email Settings

Manage Emergency Tags Void Control Number Order Supplies Order DMV Forms

# Using VRS and Dealer Portal

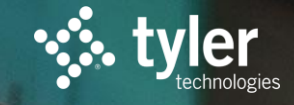

© Tyler Technologies 2021

## **Creating and Submitting Title Requests**

- 1. Select "Create New Vehicle Registration" under "Vehicle Registration Tools"
- 2. Choose transaction type
- 3. Follow guided steps for your transaction. You will need transfer information, owner information, vehicle information, purchase price (excluding trade-ins), previous title state, trade-ins, liens, insurance information, and odometer statement. You will also need an Inventory Control Number for temp tags.
- 4. Print Temp Tag or Transfer Slip along with completed TR-1/ DMV-1L form.

#### When ready to send to DMV

- 5. Login to VRS and find transaction.
- 6. Click on the "Upload Documentation" button.
- 7. Upload MCO/previous title, other supporting documentation, and system generated TR-1/DMV-1L form to DMV. Do not mail a check or any paperwork.
- 8. Submit to DMV
- 9. Keep original documents for 3 years in paper or electronic form.

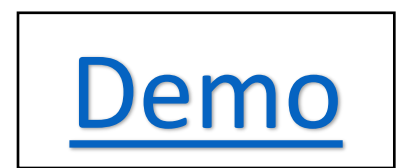

## **Viewing Status in Dealer Portal**

Title Applications are organized into the following statuses:

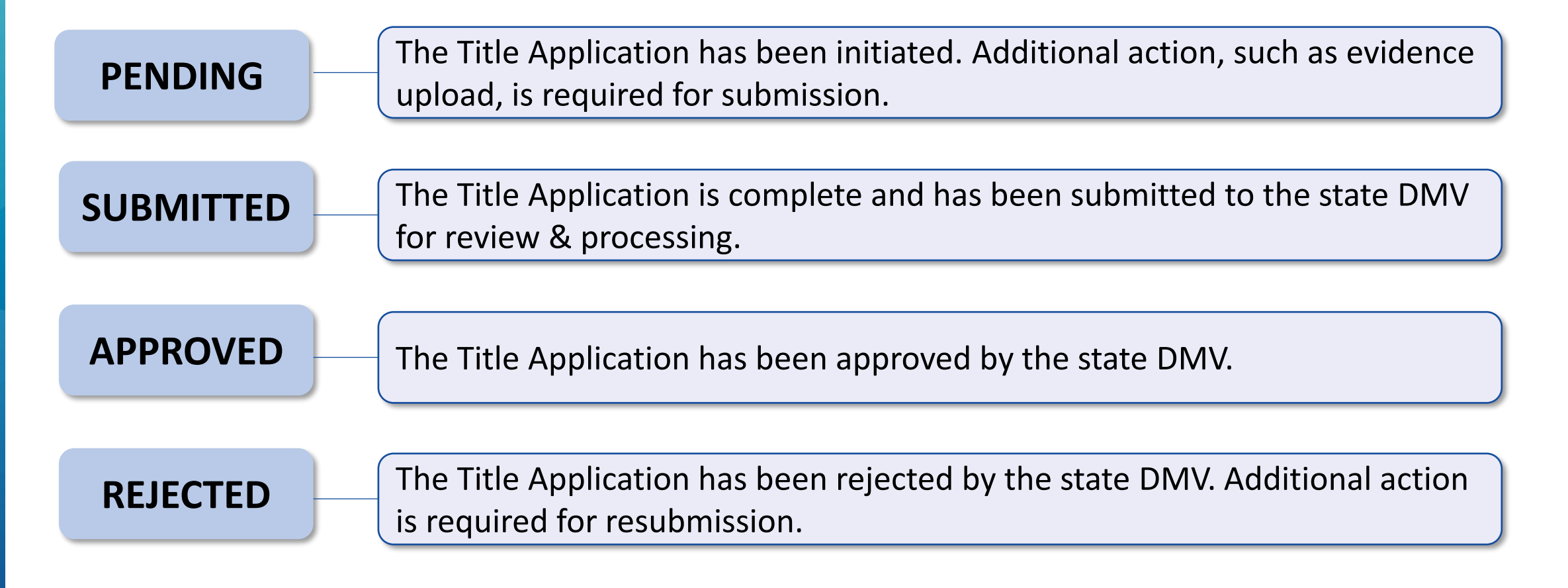

## **Viewing Status in Dealer Portal**

To view the status of a Title Application:

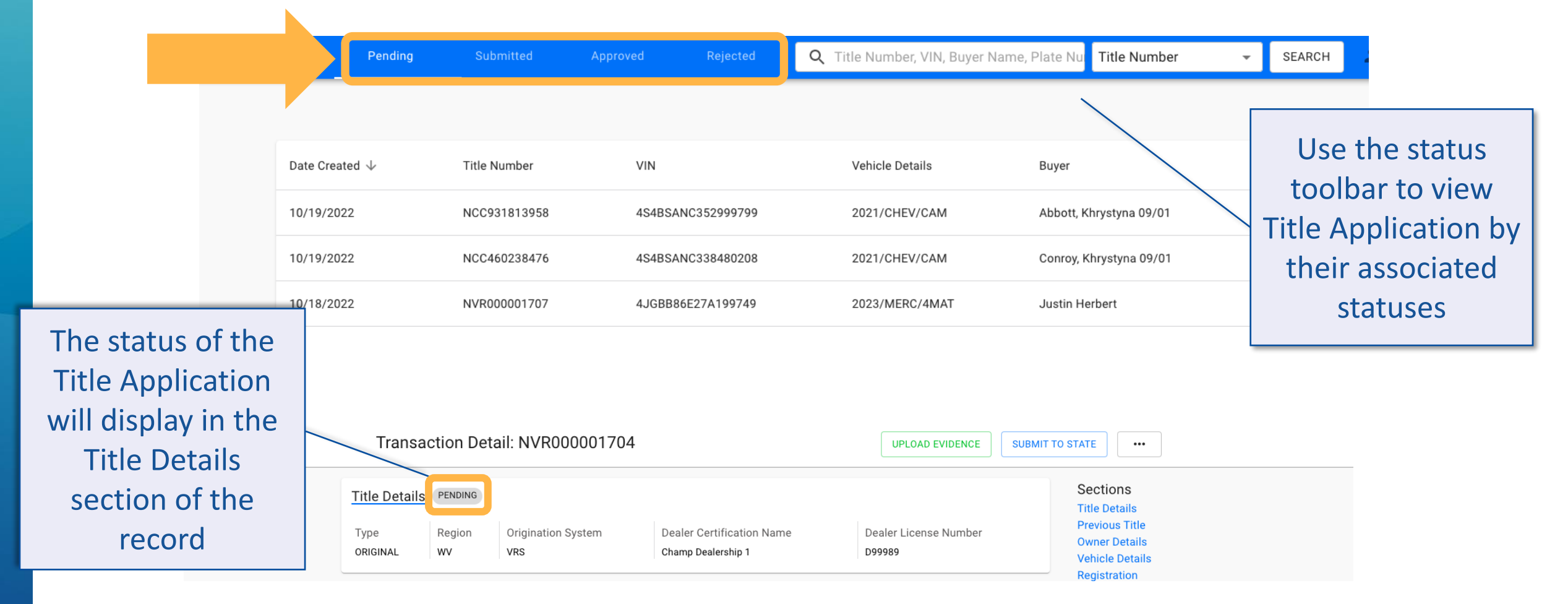

## **Editing Fields in Dealer Portal**

#### To the fields of a Transfer Agreement:

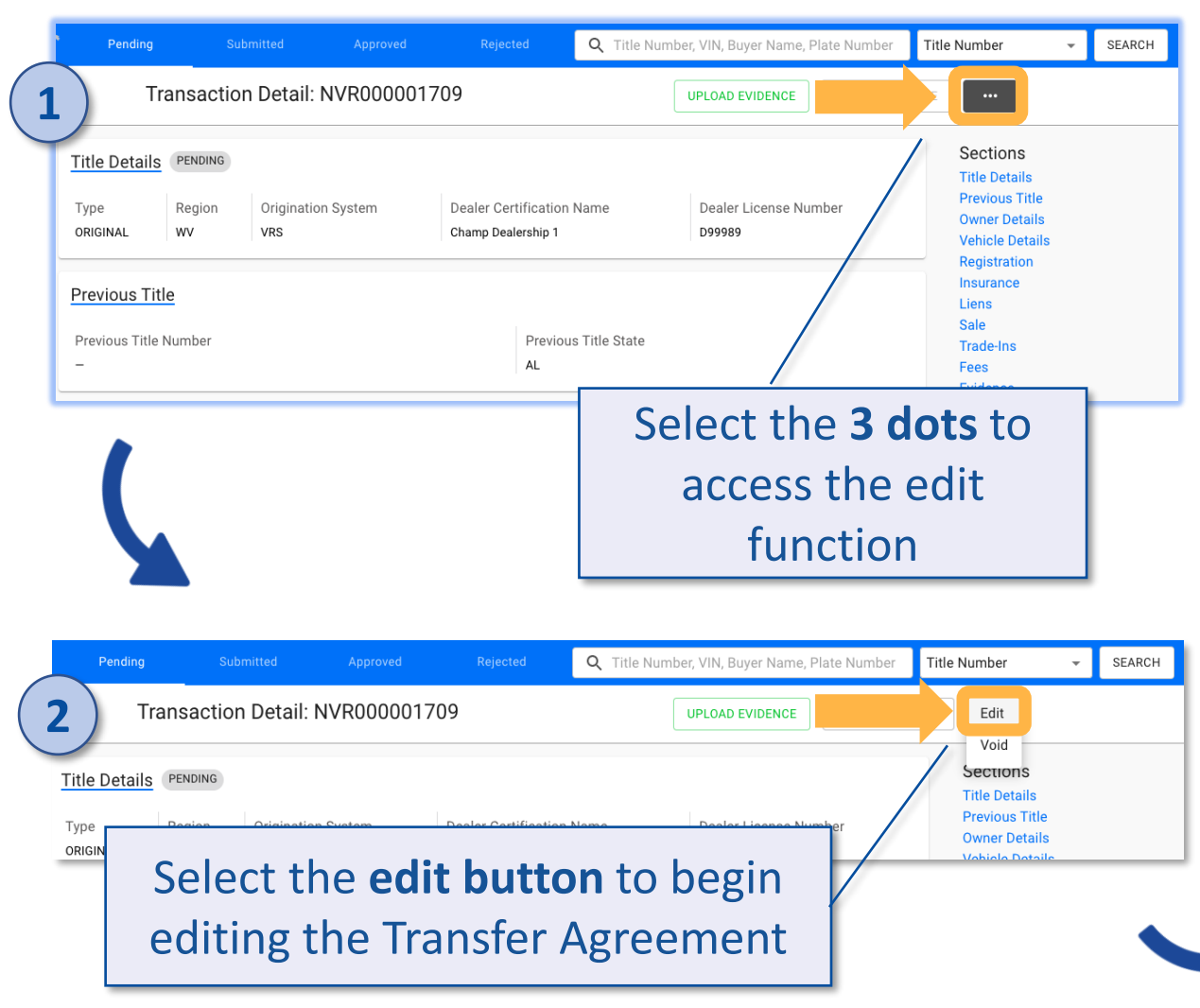

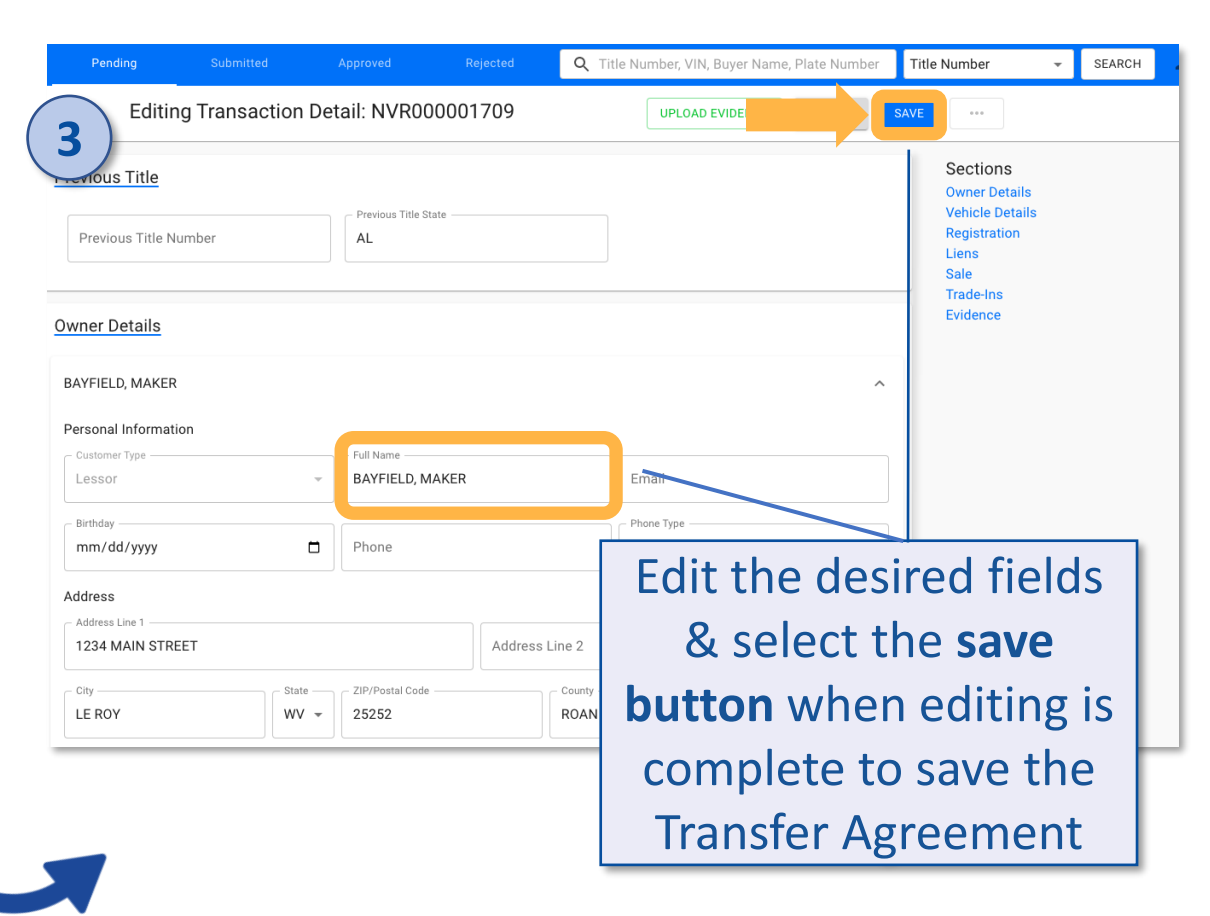

## **Editing Capabilities in Dealer Portal**

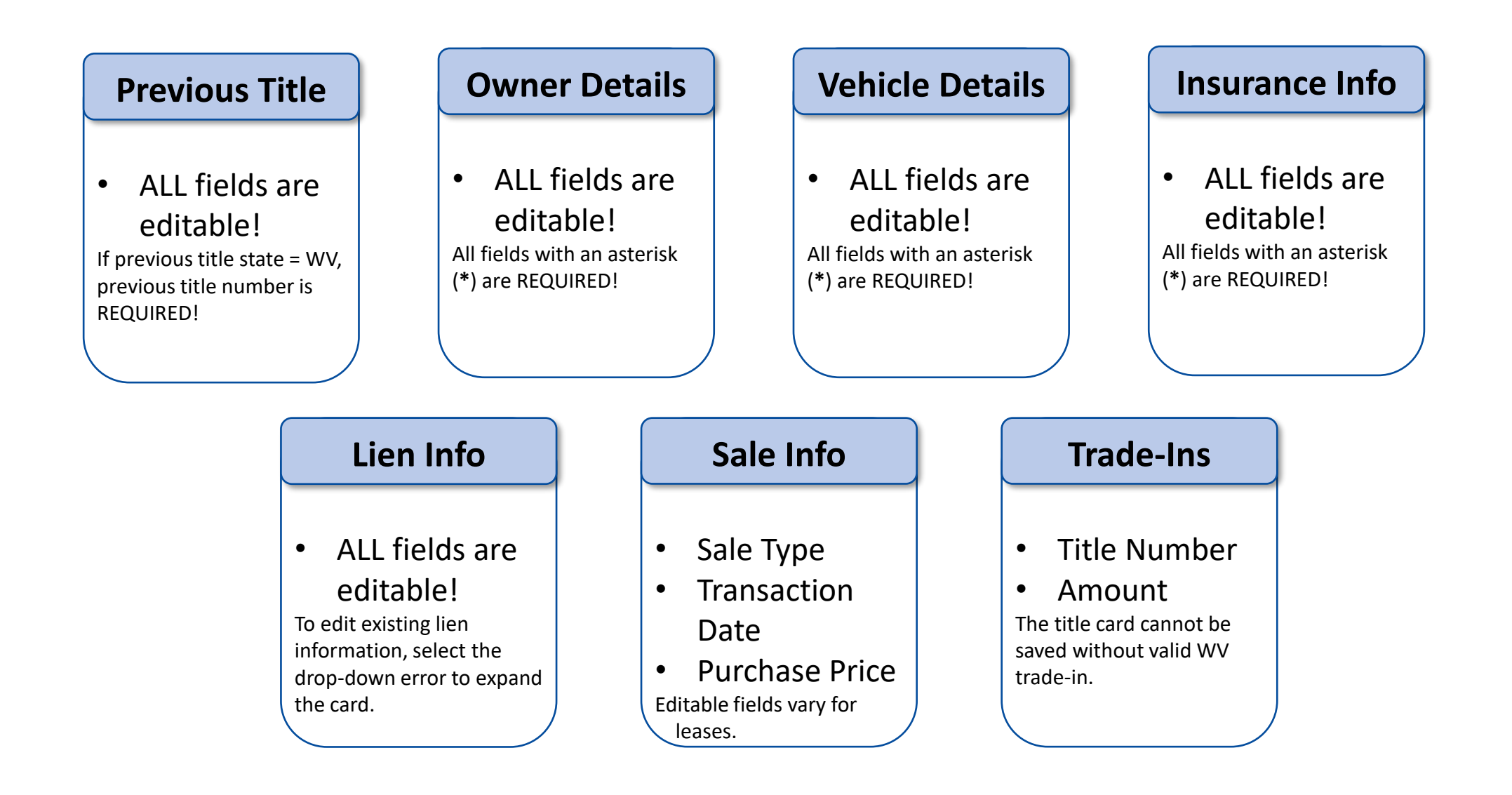

## Withdrawing a Transaction

Transactions that have been submitted to DMV but not yet approved can be withdrawn to allow for edits and resubmit to DMV.

- 1. Search for the transaction needing correction
- 2. Click "Withdraw" in top right
- 3. Click "Edit" and make any necessary changes, including uploading any additional evidence.
- 4. Click "Submit to State."

| dwest Virginia | Pending                                             | Submitted               | Approved                  | Rejected               | <b>Q</b> Title Numbe        | r, VIN, Owner Name, Plate Number  | Title Number                                                                                    | 👻 SEARCH 💄 |
|----------------|-----------------------------------------------------|-------------------------|---------------------------|------------------------|-----------------------------|-----------------------------------|-------------------------------------------------------------------------------------------------|------------|
|                | Transa                                              | action Detail: N        | VR000002021               |                        |                             | UPLOAD EVIDENCE                   | WITHDRAW                                                                                        |            |
|                | <u>Title Details</u><br><sub>Type</sub><br>ORIGINAL | Region<br>West Virginia | Origination System<br>VRS | Dealer Cer<br>Clara Ca | rtification Name<br>ars LLC | Dealer License Number<br>DUC01234 | Sections<br>Title Details<br>Previous Title<br>Owner Details<br>Vehicle Details<br>Begistration |            |
|                | Previous Title Stat                                 | tle<br><sup>re</sup>    |                           | Previous Title Numb    | ber                         |                                   | Insurance<br>Liens<br>Sale<br>Trade-Ins                                                         |            |
|                | West Virginia                                       |                         |                           | DA56725                |                             |                                   | Fees<br>Evidence                                                                                |            |

## **Resubmitting a Rejected Transaction**

2

Dealership notified via current sendback process.

- Locate request on the "Rejected" tab of the Dealer Portal.
- 2. Review Rejection Reason
- Click "Upload Evidence" or the "..." to edit and make any necessary changes
- 4. Click "Submit to State."

| itle Details                              | REJECTED                           |                           |                                                 |                                | Owner Deta<br>Vehicle Deta                 |
|-------------------------------------------|------------------------------------|---------------------------|-------------------------------------------------|--------------------------------|--------------------------------------------|
| Type<br>ORIGINAL                          | <sub>Region</sub><br>West Virginia | Origination System<br>VRS | Dealer Certification Name<br>Digital Dealership | Dealer License Number DUC00000 | Registration<br>Insurance<br>Liens<br>Sale |
| Previous Title                            |                                    |                           |                                                 |                                | Trade-Ins<br>Fees<br>Evidence              |
| Previous Title State<br>Statement of Orig | jin                                |                           | Previous Title Number<br>—                      |                                |                                            |

Transaction Datail: NIV/D00001067

# **Multi-Factor Authentication**

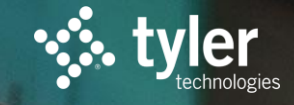

© Tyler Technologies 2021

## **Multi-Factor Authentication**

- Complaint with FTC Safeguards Rule.
- Enabled by user choice
- Requires text message each time logging in (data/msg rates may apply)

#### Enable MFA:

- Login to VRS and Click on "My Account" in top right.
- 2. Click on "Update Profile Information"
- Choose "Yes" for Enable Multi-Factor Authentication
- Enter phone number to receive text message starting with +1
- 5. Click Continue

| West Virginia State Agency Directory Fornine Services West Virginia Department of Transportation | Dealer Submission Po Test3                  |
|--------------------------------------------------------------------------------------------------|---------------------------------------------|
| Vehicle Registration System                                                                      | Home   My Account   Help   Log              |
| Current Dealer Group: Test Motors (Change)                                                       | Charleston                                  |
| Username:<br>wvtest3<br>E-mail:                                                                  | wv                                          |
| Name:<br>WV Test3<br>Address:<br>10 Hale Street 3Rd Floor<br>Charlestreet 3Rd Floor              | 25301                                       |
| Phone:<br>(304) 414-0265<br>Fax:                                                                 | test@test.com                               |
| Update Profile Information     Account Permissions     FullRegistrationAdmin                     | 3 Enable Multi-Factor Authentication<br>Yes |
|                                                                                                  | +1 3045551234                               |
|                                                                                                  |                                             |

Cancel

WV

## **Multi-Factor Authentication**

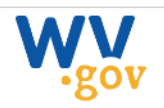

This system is for use by authorized Dealerships and License Services to title vehicles with the West Virginia Division of Motor Vehicles.

For individuals wishing to renew your vehicle registration, please visit the DMV Online Services website.

## Login with MFA Enabled

- 1. Login to VRS
- 2. Click "Send Code" to get text message code
- 3. Enter Verification Code
- 4. Click "Verify Code"
- 5. Click "Continue" to complete login process

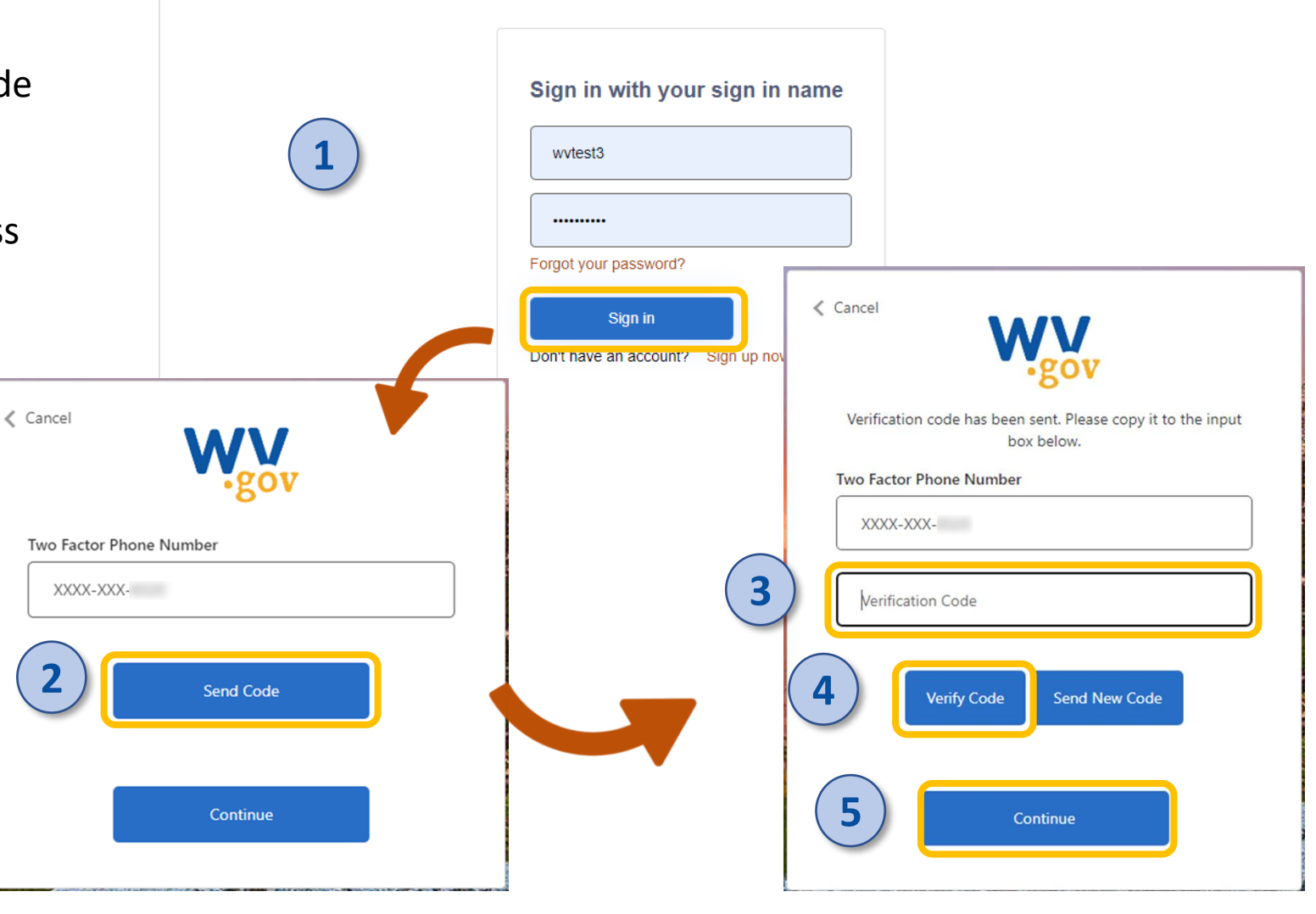

# Duplicate Title Requests

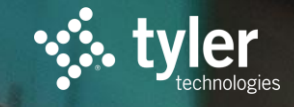

© Tyler Technologies 2021

## **Duplicate Title Requests**

- New System!!!
- Ability to create a login
- Ability to request title to be printed without liens being released
- Ability to track progress
- Ability to respond to rejections without completing new form
- New Payment Options

| Contact Information               | Dealership Information                                                                |                             |
|-----------------------------------|---------------------------------------------------------------------------------------|-----------------------------|
| Vehicle/Watercraft<br>Information | Dealership Name *                                                                     | Dealership License Number * |
| Release Affidavit                 | <ul> <li>① Dealership Name is required.</li> <li>Dealership Phone Number *</li> </ul> | Dealership Email *          |
| Review                            | (999) 999-9999                                                                        | email@example.com           |
|                                   |                                                                                       |                             |

#### Ownership Information

#### Owner's Name \*

#### Address \*

Address Line 1

Address Line 2

City

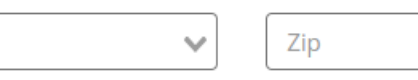

Is the mailing address to send the duplicate title the same as the owner's address above?  $\star$ 

○ Yes

 $\bigcirc$  No

Save and Exit

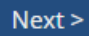

| Duplicate Title Appli                   | cation                                   |               |        |
|-----------------------------------------|------------------------------------------|---------------|--------|
| <ul> <li>Contact Information</li> </ul> | <b>Vehicle Type *</b><br>O Motor Vehicle |               |        |
| Vehicle/Watercraft<br>Information       | ○ Watercraft                             |               |        |
| Release Affidavit                       |                                          |               |        |
| Review                                  | < Previous                               | Save and Exit | Next > |
| Submit Delete                           |                                          |               |        |

| <ul> <li>Contact Information</li> </ul> | Vehicle Type *<br>Motor Vehicle               |                                           |
|-----------------------------------------|-----------------------------------------------|-------------------------------------------|
| Vehicle/Watercraft<br>Information       | ○ Watercraft                                  |                                           |
| Release Affidavit                       | Vehicle Title Number *                        | Vehicle Make *                            |
| Review                                  |                                               |                                           |
|                                         | Vehicle Year *                                | Vehicle Vin *                             |
| Submit Delete                           |                                               |                                           |
|                                         | Vehicle Plate                                 | Reason for requesting a duplicate title * |
|                                         |                                               |                                           |
|                                         | Has there ever been a lien on this vehicle? * |                                           |
|                                         | ⊖ Yes                                         |                                           |
|                                         | ○ No                                          |                                           |
|                                         |                                               |                                           |
|                                         |                                               |                                           |
|                                         | < Previous                                    | Save and Exit Next >                      |

| <ul> <li>Contact Information</li> </ul> | Vehicle Type *<br>Motor Vehicle               |                                                  |
|-----------------------------------------|-----------------------------------------------|--------------------------------------------------|
| Vehicle/Watercraft<br>Information       | ○ Watercraft                                  |                                                  |
| Release Affidavit                       | Vehicle Title Number *                        | Vehicle Make *                                   |
| Review                                  |                                               |                                                  |
| Submit Delete                           | Vehicle Year *                                | Vehicle Vin *                                    |
|                                         | Vehicle Plate                                 | Reason for requesting a duplicate title <b>*</b> |
|                                         |                                               |                                                  |
|                                         | Has there ever been a lien on this vehicle? * |                                                  |
|                                         | @ 1C5                                         |                                                  |

 $\bigcirc$  No

#### Discharge of Lien Holder(s)

If the vehicle or watercraft has EVER had a lien against it, this section MUST be completed by the lien holder before a clear title can be issued. If you do not wish to upload a lean holder release document, the title will be mailed directly to the lien holder on record.

Do you wish to upload a lien holder release document?  $\star$ 

○ Yes

⊖ No

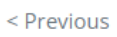

Save and Exit

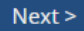

| <ul> <li>Contact Information</li> </ul> | <b>Vehicle Type *</b><br>Motor Vehicle |                                           |
|-----------------------------------------|----------------------------------------|-------------------------------------------|
| Vehicle/Watercraft<br>Information       | ○ Watercraft                           |                                           |
| Release Affidavit                       | Vehicle Title Number *                 | Vehicle Make *                            |
| Review                                  |                                        |                                           |
| Submit Delete                           | Vehicle Year *                         | Vehicle Vin *                             |
|                                         | Vehicle Plate                          | Reason for requesting a duplicate title * |
|                                         |                                        | ~                                         |

Has there ever been a lien on this vehicle? \*

Yes

 $\bigcirc$  No

#### Discharge of Lien Holder(s)

If the vehicle or watercraft has EVER had a lien against it, this section MUST be completed by the lien holder before a clear title can be issued. If you do not wish to upload a lean holder release document, the title will be mailed directly to the lien holder on record.

Do you wish to upload a lien holder release document? \*

○ No

#### Please upload lien holder release for each lien on the vehicle

| Upload Documents *         | ×   |
|----------------------------|-----|
|                            |     |
|                            | i   |
| Choose File No file chosen | 1   |
|                            | 1.1 |
|                            | - i |
|                            |     |

+ Add Additional Lien

| <ul> <li>Contact Information</li> </ul> | Affidavit of Duplicate Title for a Vehicle or Watercraft                                                                                                    |
|-----------------------------------------|----------------------------------------------------------------------------------------------------|
| ✓ Vehicle/Watercraft<br>Information     | <ul> <li>A copy of your driver's license</li> <li>A copy of the registration card, if available</li> <li>A signed release affidavit, authorizing the dealership, lienholder, or individual to receive the duplicate title</li> </ul> |
| Release Affidavit                       | DMV-9-TR form Limited/ Restricted Power of Attorney, if applicable                                                                                                    |
| Review                                  | Document Upload                                                                                                    |
| Submit Delete                           | Owner Driver's License Front *                                                                                                    |
|                                         | Choose File No file chosen                                                                                                    |
|                                         | Owner Driver's License Back *                                                                                                    |
|                                         | Choose File No file chosen                                                                                                    |
|                                         | Upload a copy of your registration card, if available                                                                                                    |
|                                         | Choose File No file chosen                                                                                                    |
|                                         | Upload a copy of DMV-9-TR Limited/ Restricted POA form                                                                                                    |
|                                         | Choose File No file chosen                                                                                                    |
|                                         | ''                                                                                                    |

< Previous

Save and Exit

Next >

| <ul> <li>Contact Information</li> </ul> | Contact Information                                       |                   |                                |
|-----------------------------------------|-----------------------------------------------------------|-------------------|--------------------------------|
| Vehicle/Watercraft                      | Dealership Information                                    |                   |                                |
| Information                             | Dealership Name: John Doe Motors                          | Dealership Licer  | nse Number: DUC12345           |
| Release Affidavit                       | Dealership Phone Number: (304) 414-0265                   | Dealership Emai   | il: jdm@wvinteractive.com      |
| Review                                  | Ownership Information                                     |                   |                                |
| bmit Delete                             | Owner's Name: Test Owner 1                                |                   |                                |
|                                         | Address *                                                 |                   |                                |
|                                         | Address Line 1: 10 Hale St                                |                   |                                |
|                                         | Address Line 2:                                           |                   |                                |
|                                         | City: Charleston                                          | State: WV         | <b>Zip:</b> 25301              |
|                                         | No Recipient Mailing Address * Address Line 1: 10 Hale St |                   |                                |
|                                         | Address Line 2                                            |                   |                                |
|                                         | City: Charleston                                          | State: WV         | <b>Zip:</b> 25301              |
|                                         | Vehicle/Watercraft Information                            |                   |                                |
|                                         | Vehicle Type *<br>Motor Vehicle                           |                   |                                |
|                                         | ○ Watercraft                                              |                   |                                |
|                                         | Vehicle Title Number: EZ123456                            | Vehicle Make: To  | oyota                          |
|                                         | Vehicle Year: 2020                                        | Vehicle Vin: 1234 | 456789123                      |
|                                         | Vehicle Plate: WV12345                                    | Reason for requ   | esting a duplicate title: Lost |
|                                         | Has there ever been a lien on this vehicle? *             |                   |                                |

| 1 Payment Type 2 Customer Info | 3 Payment | 4 Submit Payment |
|--------------------------------|-----------|------------------|
|--------------------------------|-----------|------------------|

#### **Transaction Detail**

| SKU            | Description     | Unit Price | Quantity | Amount  |  |
|----------------|-----------------|------------|----------|---------|--|
| DuplicateTitle | Duplicate Title | \$18.00    | 1        | \$18.00 |  |
| Total          |                 |            |          |         |  |

#### **Transaction Summary**

| TOTAL           | \$18.00 |
|-----------------|---------|
| Duplicate Title | \$18.00 |

#### Need Help?

Select Payment Method and Continue to proceed with payment.

#### Payment

| Payment Type         |                                                                   |        |
|----------------------|-------------------------------------------------------------------|--------|
|                      | Payment Type *                                                    |        |
|                      | Select One ~                                                      |        |
|                      | Select One<br>Gov2Go Pay<br>Credit/Debit Card<br>Electronic Check | Next > |
| Customer Information |                                                                   |        |
| Payment Information  |                                                                   |        |
|                      |                                                                   |        |
| Cancel               |                                                                   |        |

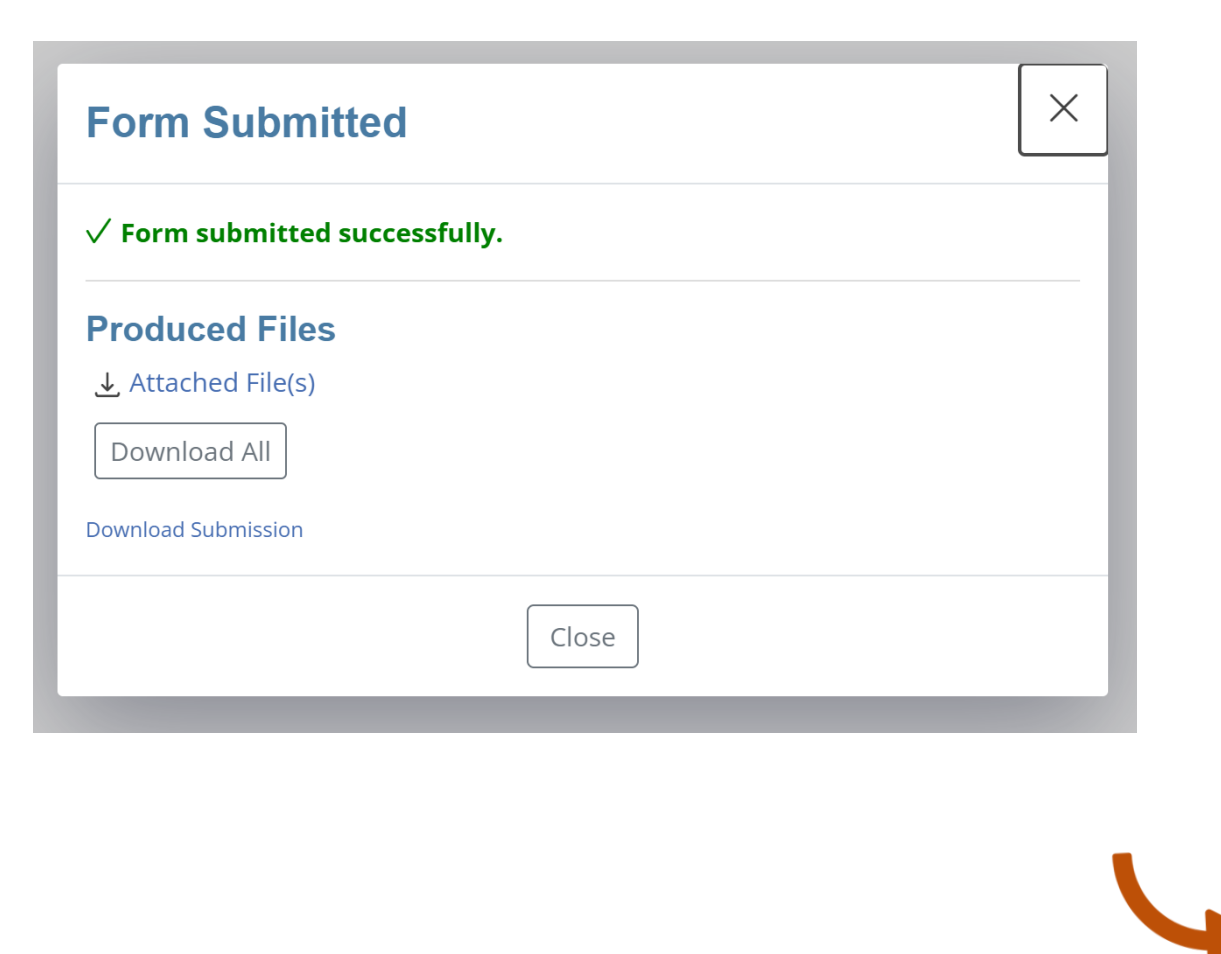

# My Forms To Do In Progress Done Duplicate Title Application 10/23/2023, 5:53:07 PM Download • In Progress Test Submission

# **Electronic Liens and Titles**

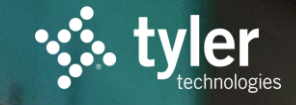

© Tyler Technologies 2021

## **Electronic Lien and Title**

Electronic Lien & Title is a program that allows for the electronic exchange of lien and title information with lienholders in lieu of a paper certificate of title

| REDUCE    | Fraud, errors, confusion at the end of the loan, & lengthy cycle times                                       |
|-----------|----------------------------------------------------------------------------------------------------|
| ELIMINATE | Paper storage, mailing/handling costs, & "lost" titles                                                       |
|           | Customer service, secure online storage, ease of lien<br>management, real-time lookup, & customer experience |

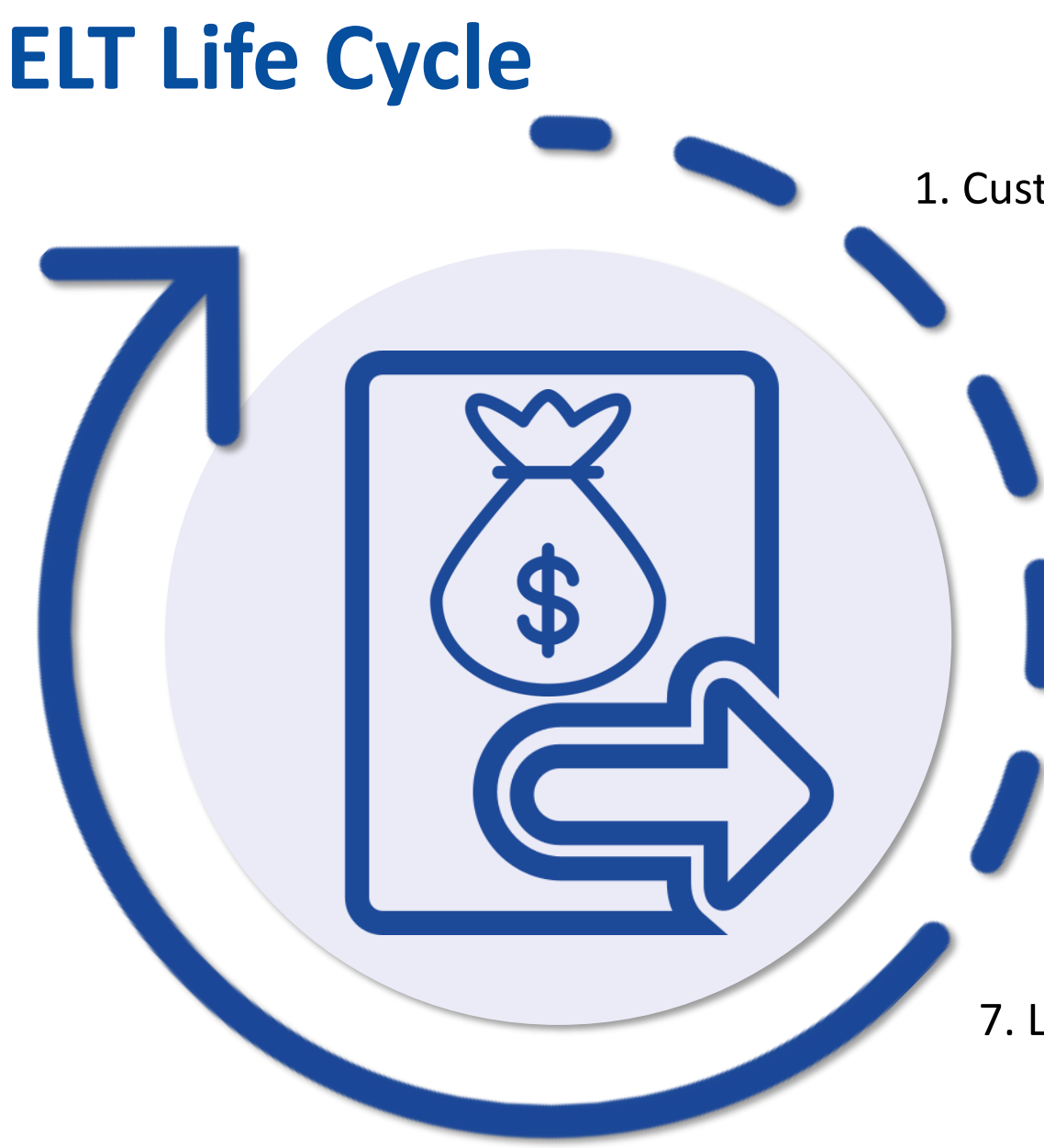

1. Customer is pre-approved for an auto loan

- 2. Dealer creates Title Application through VRS or CVR
  - 3. Title Application is submitted to the DMV
  - 4. DMV approves the Title Application
  - 5. DMV requests confirmation of the lien from the lending institution
  - 6. Lending institution verifies the lien with the DMV
- 7. Lending institution holds electronic title for life of loan

## Selling a Car with ELT

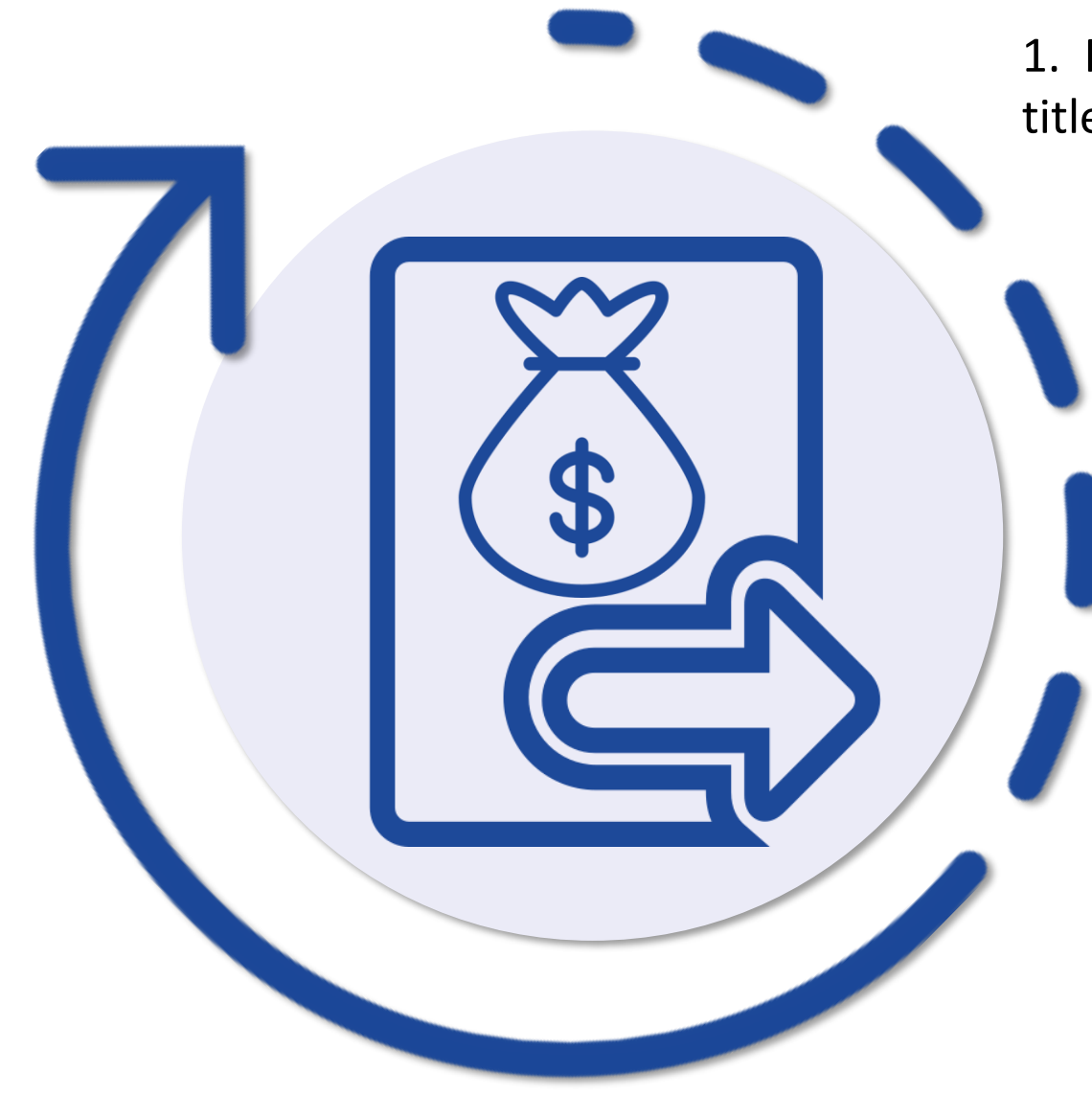

1. Payoff Loan with Bank with instructions on where to send title.

2. Bank will release lien

3. Bank will request paper title mailed to Dealership

4. DMV mails title directly to the Dealership

## **Printed Title Timeline**

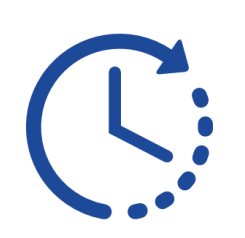

Day 0:

- Loan is paid off by dealer
- Lender releases lien, which triggers paper title request to the DMV
- Paper title print request is processed by the DMV

**Day 1:** 

• The title record is printed in the nightly print job.

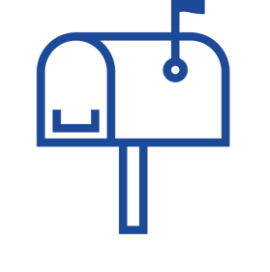

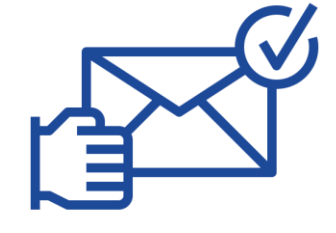

- Day 2:
- The clear paper title is mailed to the address that is listed.
- Primary address = Vehicle owner's address
- 3<sup>rd</sup> Party Address = Alternate address
- Dealership expect to receive the title within *approximately* 1 business week (if not sooner), pending no mailing delays.

## How Banks or Buy Here/Pay Here Enroll

# https://dmv.wv.gov/elt

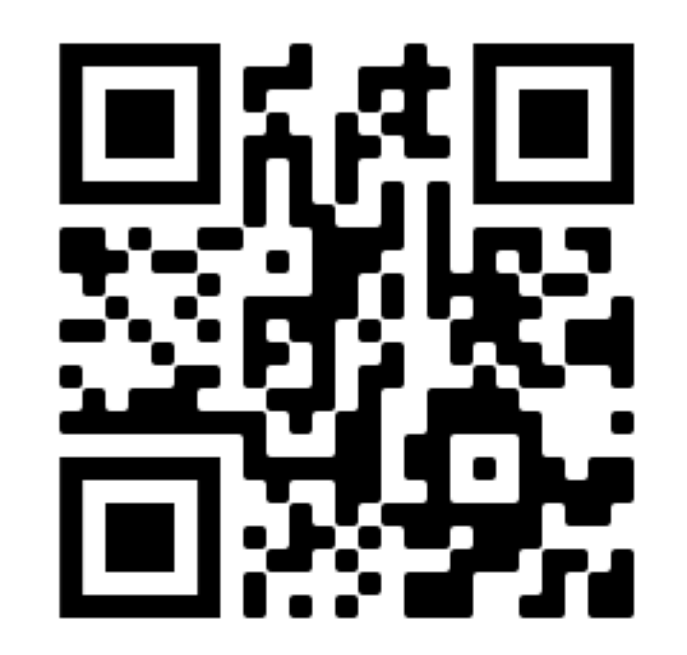

# **Upcoming New Features**

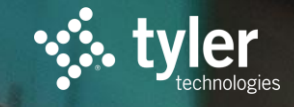

© Tyler Technologies 2021

## **Upcoming New Features**

• Owner Information Changes

• Title Format Changes

• Dealer Digital Title Vault

• Citizen Digital Title

## **Owner Information Changes**

#### Step 3 of 12: Owner Information

Please answer the following questions and enter the information requested regarding the owner.

\*Name to Appear on the Certificate of Title:

#### Title Address

| *Street Address: |    |
|------------------|----|
| *City:           |    |
| *State:          | WV |
| *Zip Code:       |    |

#### Registration Address Same as Title ONO OYes

| *Street Address: |    |
|------------------|----|
| *City:           |    |
| *State:          | WV |
| *Zip Code:       |    |

#### **Owner Identification**

| Please list all owners as | ssociated with this vehi | cle |                   |
|---------------------------|--------------------------|-----|-------------------|
| Driver License X123456    |                          | WV  | Delete            |
| Type of ID: Driver        | r License ID #:          |     | Issued In: WV Add |

#### **Contact Information**

| ease provide contact information for owner |  |  |  |  |
|--------------------------------------------|--|--|--|--|
| Email Address:                             |  |  |  |  |
| Daytime Phone:                             |  |  |  |  |
|                                            |  |  |  |  |

#### Active Military

\*Is the new owner Active Miltiary stationed out of the state within the last 9 months? ONo OYes

Any person claiming this exemption must provide a DD-214 or required document proving discharge or end of deployment

Title Address (1

**Registration Address** (2)

Multiple Driver Licenses (3)

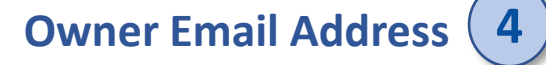

## **Printed Digital Title (Sneak Peak)**

• New Format for Paper Titles

Online Verification Portal

• More Details Coming Soon!!!

| <b>STATE OF WEST VIRGINIA</b><br>DIGITAL VEHICLE TITLE                                         |                                            |                                 | ]:        | SSUED: 09/01/2022<br>BRAND: <b>CLEAN</b> |
|------------------------------------------------------------------------------------------------|--------------------------------------------|---------------------------------|-----------|------------------------------------------|
| VIN: 1FTEE24H0HHA31328<br>YEAR: 2018<br>MAKE: FORD<br>MODEL: F150<br>DESCRIPTION: Pickup truck | WEIGHT:<br>CLASS: /<br>BODY TYI<br>2DOOR L | 8,458<br>A<br>PE:<br>ight truck | TI<br>D:  | TLE NUMBER                               |
| ODOMETER                                                                                       | READING:<br>B BBAND:                       | , Act                           | 12        | 2 5 0 9                                  |
| OWNER INFORMATION<br>Owner(s):<br>John Galt, AND Anne Galt , OR Andrew Galt                    |                                            | First Lien:<br>None             | LIEN INFO | RMATION                                  |
| Owner(s) Address:<br>100 Main St.<br>Springfield, OH 45501                                     |                                            | Second Lien<br>None             | 1:        |                                          |

60CD8951B2B049FA A8D9AB22D855B53C A6488923EFCA7A39 E699E13C8B151413

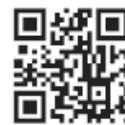

Please scan the QR code or visit https://dmv.wv.gov/digitaltitle/verify to verify the authenticity of the digital title.

This is a State of West Virginia Vehicle Digital Title. This document represents legal evidence of ownership and must be verified by WVDMV prior to executing title transfers.

West Virginia Digital Vehicle Title R1.3

## **Dealer Digital Title Vault (Sneak Peak)**

- Dealer Titles land in vault automatically
- No WV Title Fee to obtain Digital Dealer Title
- Printed Titles would include Title Fee
- Easy reassignments between WV licensed dealers
- Automatically attached as previous title on digital evidence

| ETRS   Dealer Portal |      | Q Owner Name, VIN, Title N | umber, Plate Number | Search by         | ▼ SEARCH          |               |                    | • |
|----------------------|------|----------------------------|---------------------|-------------------|-------------------|---------------|--------------------|---|
| Home                 |      | Issue Date 🔸               | Title Number        | VIN               | Vehicle Details   | Dealer Number | Status             |   |
| Title Applications   | ~    | mm/dd/yyyy                 | NCC193847209        | 8T4BSANC851108114 | 2017/SUBA/IMPREZA | 987654        | Active             |   |
| Digital Title Vault  | ^    | mm/dd/yyyy                 | NCC193847209        | 8T4BSANC851108114 | 2017/SUBA/IMPREZA | 987654        | Active             |   |
| Digital Titles       |      | mm/dd/yyyy                 | NCC193847209        | 8T4BSANC851108114 | 2017/SUBA/IMPREZA | 987654        | Pending Transfer   |   |
| Incoming Reassignme  | ents | mm/dd/yyyy                 | NCC193847209        | 8T4BSANC851108114 | 2017/SUBA/IMPREZA | 987654        | Active             |   |
| Outraing Desseignm   | onto | mm/dd/yyyy                 | NCC193847209        | 8T4BSANC851108114 | 2017/SUBA/IMPREZA | 987654        | Active             |   |
| Outgoing Reassigning | ents | mm/dd/yyyy                 | NCC193847209        | 8T4BSANC851108114 | 2017/SUBA/IMPREZA | 987654        | Active             |   |
|                      |      | mm/dd/yyyy                 | NCC193847209        | 8T4BSANC851108114 | 2017/SUBA/IMPREZA | 987654        | Active             |   |
|                      |      | mm/dd/yyyy                 | NCC193847209        | 8T4BSANC851108114 | 2017/SUBA/IMPREZA | 987654        | Active             |   |
|                      |      | mm/dd/yyyy                 | NCC193847209        | 8T4BSANC851108114 | 2017/SUBA/IMPREZA | 987654        | Converted to Paper |   |
|                      |      | mm/dd/yyyy                 | NCC193847209        | 8T4BSANC851108114 | 2017/SUBA/IMPREZA | 987654        | Active             |   |
|                      |      | mm/dd/yyyy                 | NCC193847209        | 8T4BSANC851108114 | 2017/SUBA/IMPREZA | 987654        | Active             |   |
|                      |      | mm/dd/yyyy                 | NCC193847209        | 8T4BSANC851108114 | 2017/SUBA/IMPREZA | 987654        | Active             |   |
|                      |      | mm/dd/yyyy                 | NCC193847209        | 8T4BSANC851108114 | 2017/SUBA/IMPREZA | 987654        | Active             |   |

## **Citizen Digital Title (Sneak Peak)**

• DMV maintains complete control of the Digital Title even after issuance

- Eliminate Copies of Titles on Secure Paper All Digital Titles Link Directly to the System of Record in Real-Time
- Prevent Fraud and Counterfeiting as the Digital Title is Unique and cannot be Duplicated
- Title Data can be Corrected Centrally by DMV

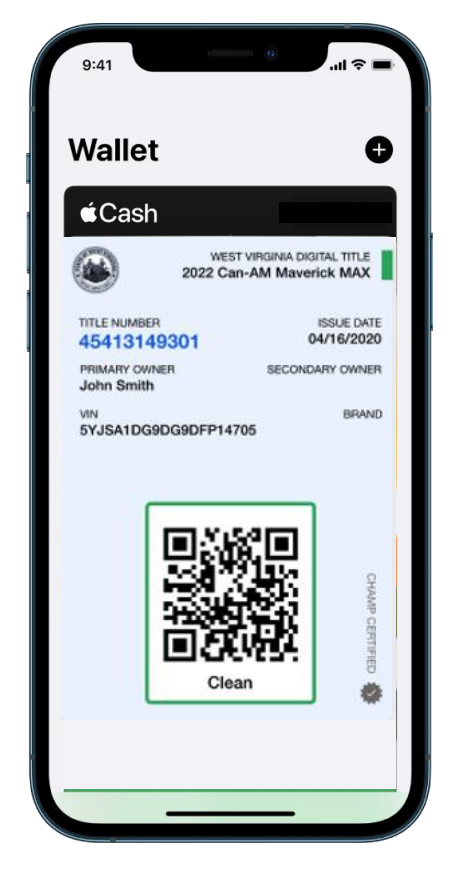

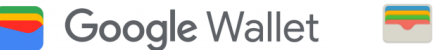

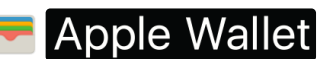

## **VRS Support**

Phone: 877-260-5414

Email: vrs@wvinteractive.com

Training Videos: <a href="https://dmv.wv.gov/vrs">https://dmv.wv.gov/vrs</a>

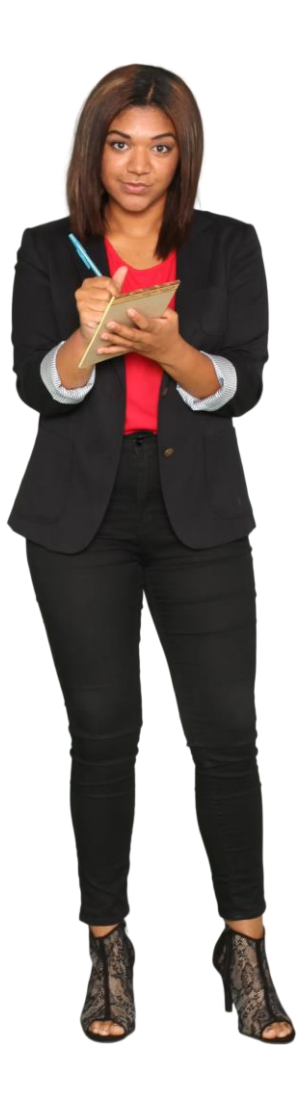

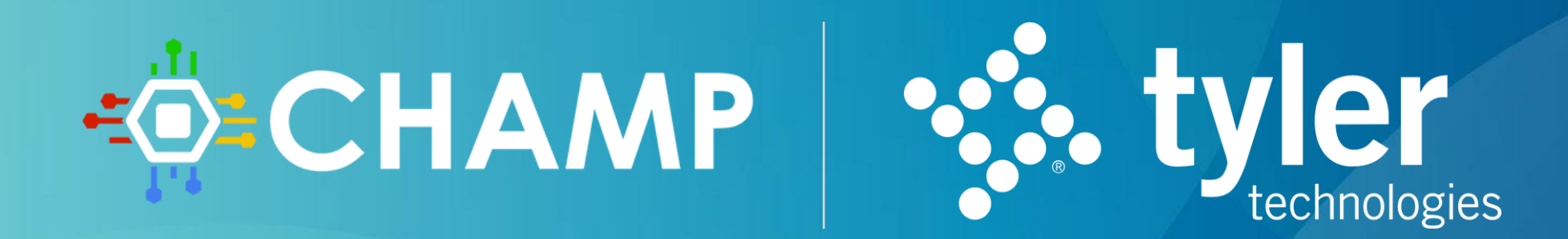

O Tyler Technologies 2021

tylertech.cor

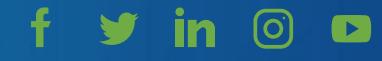